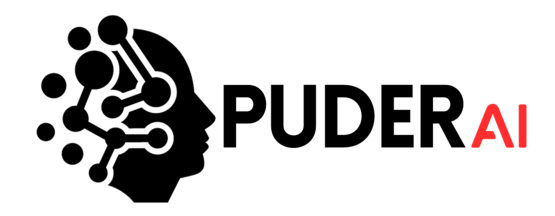

Before You Start:

Use the URL App.Puder.AI

Step 1: Input credentials and log-in to your account

|                 | PUDERAI                                                                                 |          |
|-----------------|-----------------------------------------------------------------------------------------|----------|
|                 | Log In<br>prado@puder.ai                                                                |          |
|                 | Password Forgot password? Login                                                         |          |
|                 | Remember Me  First time logging in? If so, click the button below to create an account. |          |
| Select Language | Click here to Register                                                                  | (?) Help |

## Step 2: Select and launch the school needed

|                                              | Search by xchool name                              | Search                                                            |
|----------------------------------------------|----------------------------------------------------|-------------------------------------------------------------------|
| Miami Dean 💌                                 | 11 results found                                   |                                                                   |
| 🔒 Board                                      |                                                    |                                                                   |
| <ul> <li>Events</li> <li>Calendar</li> </ul> |                                                    |                                                                   |
| Profile                                      |                                                    |                                                                   |
| Library                                      | Ethical Hacking Future Of The World                | Harvard Academy<br>9 foblidhvoskhy, vholhab, AL 54679 View in Map |
| 🛓 Export File                                | Launch School                                      | Launch School                                                     |
| Scanner Scanner                              |                                                    |                                                                   |
| ID Cards     My Attendances                  |                                                    |                                                                   |
| Appointments                                 |                                                    | 5 6. A.A.A                                                        |
| • Timesheet +                                |                                                    |                                                                   |
|                                              | Midland School                                     | New York University School of Law                                 |
|                                              | 2389 Grant Street, Edgewood, TX, 75117 View in Mag | 40 Washington Square S, Melbourn, NY, 1001. <u>View in Map</u>    |
|                                              | Launch School                                      | Launch School                                                     |
|                                              |                                                    |                                                                   |

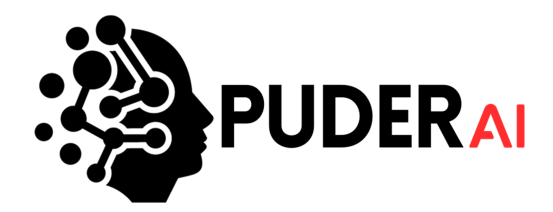

## Step 3: Select the "Reports" tab on the left hand side of the page

| The School of Al<br>Accusamus his sequi. Vel<br>assumenda adipis <u>View in</u><br>Mar |   | Total Payments<br>\$40,503.00<br>Last Month<br>\$0 |                             | Total Due<br>\$0<br>Total Classes<br>2 |    |
|----------------------------------------------------------------------------------------|---|----------------------------------------------------|-----------------------------|----------------------------------------|----|
| Dashboard     Homeroom                                                                 | P |                                                    |                             |                                        | La |
| Manage Students +                                                                      |   |                                                    | # of Payment Received = \$1 | 1.000 📑 # of Payment Due = \$0         |    |
| A Student Requests                                                                     |   | 1200                                               |                             |                                        |    |
| Courses                                                                                |   |                                                    |                             |                                        |    |
| M Gradebook                                                                            |   |                                                    |                             |                                        |    |
| 🌡 Manage Staff                                                                         |   |                                                    |                             |                                        |    |
| Finance +                                                                              |   |                                                    |                             |                                        |    |
| Appointments                                                                           |   | 600                                                |                             |                                        |    |
| Announcements                                                                          |   |                                                    |                             |                                        |    |
| Incident Reports                                                                       |   |                                                    |                             |                                        |    |
| 🛓 Manage Events                                                                        |   |                                                    |                             |                                        |    |
| Receipts                                                                               |   |                                                    |                             |                                        |    |
| Activities                                                                             |   |                                                    |                             |                                        |    |
| i Records                                                                              |   | 600                                                |                             |                                        |    |
| Reports                                                                                |   |                                                    |                             |                                        |    |

Step 4: From there, you will be able to see a list of all the different reports, and select which one you'd like to view or export into an excel

|                                                        | Search                                                   | Show Favorite |                                                                                                    |
|--------------------------------------------------------|----------------------------------------------------------|---------------|----------------------------------------------------------------------------------------------------|
|                                                        | Search                                                   | Choose option | ✓ Soarch                                                                                                    |
| he School of Al                                        |                                                          |               |                                                                                                    |
| usamus nisi sequi, Vel<br>Imenda adipis <u>View in</u> | Attendance Reports                                       |               |                                                                                                    |
|                                                        | Attendance Sheet<br>Empty table for attendance taking    |               | View Excel Armeroom Attendance Sheet<br>Empty table for attendance taking                                         |
| ashboard                                               |                                                          |               |                                                                                                    |
| omeroom                                                |                                                          |               | View Excel #Immercom Attendance Sheet by Teacher<br>Empty table of homercom assignments for attendance taking     |
| udent Requests                                         |                                                          |               | View Excel & <u>Weekly Sign-In / Sign-Out Sheet</u><br>Weekly Sign-In / Sign-Out Sheet by Homeroom                |
| ourses                                                 | Attendance Summary For Daily and Multi-Portod Attendance |               | View Excel Attendance Detail<br>Attendance Detail                                                                 |
| adebook                                                |                                                          |               |                                                                                                    |
| anage Staff                                            |                                                          |               | View Excel Attendance Detail by Period<br>Attendance Detail by Period                                             |
| nance +                                                |                                                          |               |                                                                                                    |
| opointments                                            |                                                          |               | View Excel S2 Attendance Detail in Days<br>Attendance Detail in Days                                              |
| nouncements                                            |                                                          |               | View Excel                                                                                                    |
| cident Reports                                         |                                                          |               | Attendance periods and percentage from student profile.                                                           |
| anage Events                                           |                                                          |               | View Excel & <u>Attendance Percentage by Teacher</u><br>Attendance Percentage by Teacher                          |
| thitler                                                |                                                          |               | View Front 🌣 Attendance Summary                                                                                   |
|                                                        |                                                          |               | Attendance Summary                                                                                                |
| ecords                                                 |                                                          |               | View         Excel         ☆ Attendance Summary by Homeroom / Teacher<br>Attendance Summary by Homeroom / Teacher |
|                                                        |                                                          |               | View Excel & Attendance Summary by Homeroom/Teacher with Attendance Taker                                         |
|                                                        |                                                          |               | View Excel Attendance Summary by Student by Homeroom/Teacher<br>Attendance Summary by Student by Homeroom/Teacher |

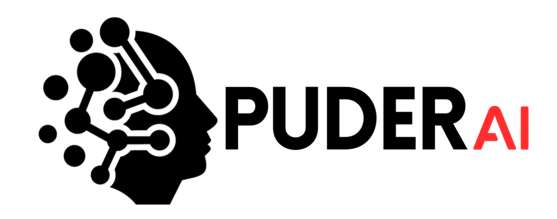

## Step 5: When you click on the "View" button you'll be able to see the full report

| The School of Al<br>P Accusamus nisi sequi, Vel<br>assumenda adipis <u>View in</u><br>Mao                                                                                                    | Report Valuation         Taucher         Homeson           Homeson Attendance Sheet          Show All          Show All |                   |         |        |                                                                                                    |                                                                                                    |                   |  |  |  |  |  |
|----------------------------------------------------------------------------------------------------|----------------------------------------------------------------------------------------------------|-------------------|---------|--------|----------------------------------------------------------------------------------------------------|----------------------------------------------------------------------------------------------------|-------------------|--|--|--|--|--|
| Insectional of Al     Manual            • Accomment instruction addition. Variable<br>Manual     Image: Comment<br>Manual            • Dashboard            Dashboard            Dashboard            Dashboard            Dashboard            Dashboard            Dashboard            Dashboard            Dashboard            Dashboard            Dashboard            Dashboard            Manual            Manual            Dashboard            Dashboard            Dashboard            Manual            Dashboard            Manual            Dashboard            Dashboard <t< th=""><th>HOMEPOON</th><th>ETUDENT NAME</th><th></th><th></th><th></th><th></th><th></th></t<> | HOMEPOON                                                                                                    | ETUDENT NAME      |         |        |                                                                                                    |                                                                                                    |                   |  |  |  |  |  |
|                                                                                                    | HUMERUUM                                                                                                    | alouent roome     | PRESENT | ABSENT | ABSENT W/ EXCUSE                                                                                                    | ONLINE P - PRESENT                                                                                                    | ONLINE A - ABSENT |  |  |  |  |  |
|                                                                                                    |                                                                                                    | Citallia Melferan |         | 0      | 0                                                                                                    | 0                                                                                                    | 0                 |  |  |  |  |  |
| Manage Students +                                                                                                    | new nomeroom                                                                                                    | Shellie Hottman   | 4       | 0      | 0                                                                                                    | Ū.                                                                                                    | 0                 |  |  |  |  |  |
| A Student Requests                                                                                                    |                                                                                                    | new 4 student     | 12      | 0      | 0                                                                                                    | 0                                                                                                    | 1                 |  |  |  |  |  |
|                                                                                                    |                                                                                                    | Kim Kardashian    | 8       | 0      | ABBENT WEXCUSE         DNLINE P PRESENT         DNLINE A ABSENT           0         0         0           0         0         1           0         0         0           0         0         0           0         0         0           0         0         0           0         0         0           0         0         0           0         0         0           0         0         0           0         0         0           0         0         0           0         0         0           0         0         0           0         0         0           0         0         0           0         0         0           0         0         0           0         0         0           0         0         0           0         0         0           0         0         0           0         0         0           0         0         0           0         0         0           0 |                                                                                                    |                   |  |  |  |  |  |
| Courses                                                                                                    |                                                                                                    | 234 Test Student  | 6       | 1      | 0                                                                                                    | 0                                                                                                    | 0                 |  |  |  |  |  |
| M Gradebook                                                                                                    |                                                                                                    | Kaylel Wantin     | 7       | 1      | 0                                                                                                    | 0                                                                                                    | 0                 |  |  |  |  |  |
| 🍰 Manage Staff                                                                                                    |                                                                                                    | New Login         | 8       | 0      | 0                                                                                                    | 0                                                                                                    | 0                 |  |  |  |  |  |
| Finance +                                                                                                    |                                                                                                    | Robin Pal         | 7       | 0      | 0                                                                                                    | 0                                                                                                    | 0                 |  |  |  |  |  |
| Appointments                                                                                                    |                                                                                                    | alnew student     | n       | 1      | 0                                                                                                    | 1                                                                                                    | 0                 |  |  |  |  |  |
| Announcements                                                                                                    |                                                                                                    | new test 777      | 8       | 0      | 0                                                                                                    | 0                                                                                                    | 0                 |  |  |  |  |  |
|                                                                                                    |                                                                                                    | Meave Wantin      | 8       | 0      | 0                                                                                                    | 0                                                                                                    | 0                 |  |  |  |  |  |
| Incident Reports                                                                                                    | Turing Tech Titans                                                                                                    | Hemraj Pal        | 8       | 1      | 0                                                                                                    | 1                                                                                                    | 0                 |  |  |  |  |  |
| A* Manage Events                                                                                                    |                                                                                                    | Jael Hewitt       | 0       | 0      | 0                                                                                                    | 0                                                                                                    | 0                 |  |  |  |  |  |
| Receipts                                                                                                    |                                                                                                    | Al Student        | 3       | 0      | 0                                                                                                    | ORLIRE P. PRESENT         ORLIRE A. ASSENT           0         0           0         0           0         0           0         0           0         0           0         0           0         0           0         0           0         0           0         0           0         0           0         0           0         0           0         0           0         0           0         0           0         0           0         0           0         0           0         0           0         0           0         0           0         0           0         0           0         0           0         0 |                   |  |  |  |  |  |
| Activities                                                                                                    |                                                                                                    | app student       | 7       | 0      | 0                                                                                                    | 0                                                                                                    | 0                 |  |  |  |  |  |
| Records                                                                                                    |                                                                                                    | Jana Bird         | n       | 1      | 0                                                                                                    | 0                                                                                                    | 0                 |  |  |  |  |  |
| Reports                                                                                                    |                                                                                                    | final STUDENT     | 6       | 0      | 0                                                                                                    | 0                                                                                                    | 0                 |  |  |  |  |  |
|                                                                                                    |                                                                                                    | Mili Chakraborty  | 6       | 4      | 0                                                                                                    | o                                                                                                    | 0                 |  |  |  |  |  |
|                                                                                                    |                                                                                                    | Jackson Buckner   | 17      | 2      | 0                                                                                                    | 0                                                                                                    | 2                 |  |  |  |  |  |

Step 6: When you click on the "Excel" button you will see a pop up where you will add filters wanted and then click the "Generate Excel" button

|                                                                                    | Search                                                | Choose option | Search                                                                                             |
|------------------------------------------------------------------------------------|-------------------------------------------------------|---------------|----------------------------------------------------------------------------------------------------|
| AlphaTest School<br>9 123 Main Street, Anycity,<br>Florida, 123 <u>View in Map</u> | Attendance Reports                                    |               |                                                                                                    |
| Dashboard                                                                          | Attendance Sheet<br>Empty table for attendance taking | View          | Homeroom Attendance Sheet     Empty table for attendance taking                                    |
| P Edit School                                                                      |                                                       | View          | Homeroom Attendance Sheet by Teacher     Empty table of homeroom assignments for attendance taking |
| D Homercom                                                                         |                                                       |               |                                                                                                    |
| Anage Students +                                                                   |                                                       | View Excel    | Weekly Sign-In / Sign-Out Sheet     Weekly Sign-In / Sign-Out Sheet by Homeroom                    |
| A Student Requests                                                                 | Attendance Summary                                    | View          | ☆ Attendance Detail                                                                                |
| Courses                                                                            | For Daily and Multi-Period Attendance                 |               | Attendance Det Report Filters X                                                                    |
| Gradebook                                                                          |                                                       | View          | Teacher Teacher Attendance Det Choose teacher                                                      |
| 🏝 Manage Staff                                                                     |                                                       |               | Homeroom                                                                                           |
| Manage Finance +                                                                   |                                                       | View          | Attendance Det Choose homeroom                                                                     |
| Manage Appointments                                                                |                                                       |               | Attendard Par     Generate Excel     Cancel                                                        |
| Announcements                                                                      |                                                       | View          | Attendance per                                                                                     |
| Incident Reports                                                                   |                                                       | View          | ☆ Attendance Percentage by Teacher                                                                 |
| A Manage Events                                                                    |                                                       |               | Attendance Percentage by Teacher                                                                   |

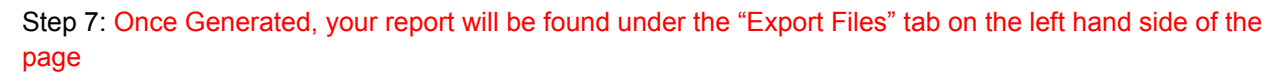

|                        | Double file was webliefer for 30 days.<br>B is results for of                              |                                                                                                    |           |
|------------------------|--------------------------------------------------------------------------------------------|----------------------------------------------------------------------------------------------------|-----------|
| Jose Ballestero 💌      | Eron Re                                                                                    | Status                                                                                                    | Downloads |
| A School               | Aphalas Shari Astroniana penantape negat negata an Angast 10, 252 at 252m                  | Avelable                                                                                                    | Download  |
| 🛓 Manage Users         | Anapolas Sabasi. Hermosom siterakmen shest report esented on August 11.2014 (s.250m        | Available                                                                                                    | Download  |
| Board  Beents          | Members lising separate on August 03, 2024 of 33 Jann                                      | Avzictic                                                                                                    | Download  |
| ø Metivations          | Tundomatorial Scinibilges Academy 82 - Gauss Ricing exponsion for August 05, 2024 at 280pm | Avaluatio                                                                                                    | Download  |
| Profile                | Newtown Mirty sponsorm 3dy 20, 2004 of 200pm                                               | Struk         Struk         Struk <td< th=""><th>Download</th></td<> | Download  |
| Library     Errort Els | Receipts lacing associated on July 25, 2014 at 10 video                                    | Available                                                                                                    | Download  |
| 罰 Scanner              | Roodyta (aling sourced on July 2), 2004 at 9276m                                           | Available                                                                                                    | Download  |
|                        |                                                                                            |                                                                                                    |           |

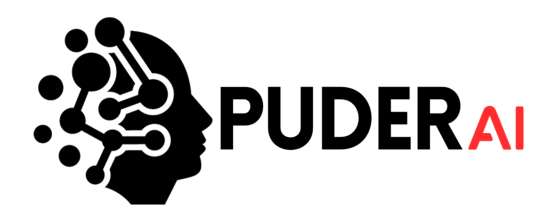

Step 8: You will receive a push notification when the report is complete, where you will be able to download the spreadsheet with all the information from your chosen report

|    | File Edi | t View Insert | Format  | Data   | Tools Help       |                    |     |                        |   |                               |            |                                    |   |      |   |   |
|----|----------|---------------|---------|--------|------------------|--------------------|-----|------------------------|---|-------------------------------|------------|------------------------------------|---|------|---|---|
| C  | X Menus  | 52日           | F 100   | * •    | \$ % .0 .00 1.   | 23 Calibri 🔹       | - [ | 11 + <b>B</b> <i>I</i> | ÷ | <u>A</u> À. ⊞ <u>53</u> ▼ ≣ · | • <u>↓</u> | ↓ ▼ ŀ> ▼ Ă, ▼ G⊃ ± Ш Ÿ Ē           | • | Σ    |   |   |
| A2 | 2        | fix Homeroom  |         |        |                  |                    |     |                        |   |                               |            |                                    |   |      |   | _ |
|    | Α        | В             | С       | D      | E                | F                  |     | G                      |   | н                             |            | 1                                  |   | J    | к |   |
|    |          |               | Date    |        |                  |                    |     |                        |   |                               |            |                                    |   |      |   |   |
|    | Homeroom | Student Name  | Present | Absent | Absent W/ Excuse | Online P - Present |     | Online A - Absent      |   | Online E - Online Excused     | (          | OJT - Works At Least 5 Hours A Day | 0 | GRAD |   |   |
|    | Grade 1  | Pramod Kumar  | 0       | 0      |                  | 0                  | 0   |                        | 0 |                               | 0          |                                    | 0 | 0    |   |   |
|    |          | Dzana Homan   | 0       | 0      |                  | 0                  | 0   |                        | 0 |                               | 0          |                                    | 0 | 0    |   |   |
|    | Grade 2  | Pramod Kumar  | 3       | 0      |                  | 0                  | 0   |                        | 0 |                               | 0          |                                    | 0 | 0    |   |   |
|    |          |               |         |        |                  |                    |     |                        |   |                               |            |                                    |   |      |   |   |
|    |          |               |         |        |                  |                    |     |                        |   |                               |            |                                    |   |      |   |   |
|    |          |               |         |        |                  |                    |     |                        |   |                               |            |                                    |   |      |   |   |
|    |          |               |         |        |                  |                    |     |                        |   |                               |            |                                    |   |      |   |   |
|    |          |               |         |        |                  |                    |     |                        |   |                               |            |                                    |   |      |   |   |
|    |          |               |         |        |                  |                    |     |                        |   |                               |            |                                    |   |      |   |   |
|    |          |               |         |        |                  |                    |     |                        |   |                               |            |                                    |   |      |   |   |